# FATEL – LIQUIDAZIONE

- 1) Operazione obbligatoria per i clienti Ad Hoc Windows / Creso Windows: Archivi contabili Elaborazione dati per CADI (per ogni azienda)
- 2) Entrare in Fatturazione elettronica PA (utente 1, senza password), cliccare su Comunicazione analitica Dati IVA

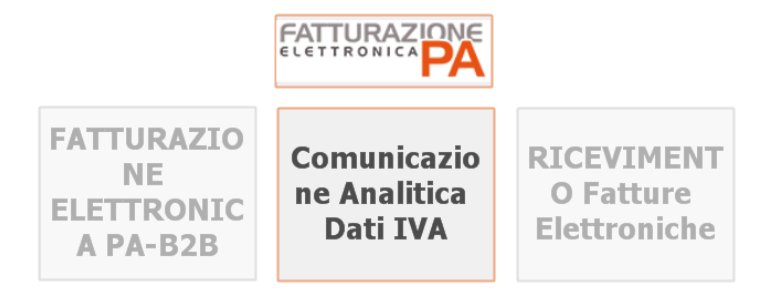

3) Scelta tra liquidazione e comunicazione dati fatture

### **Comunicazione Analitica Dati IVA**

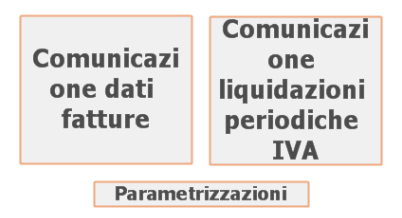

Home

4) Liquidazioni: Cliccare import dati, poi avanti in basso a destra, verrà segnalato l'import terminato con successo

### **Comunicazione liquidazioni periodiche IVA**

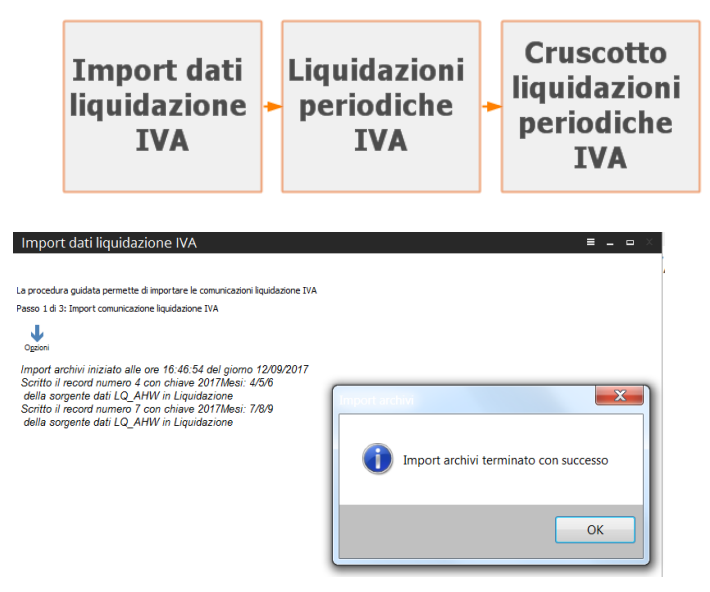

5) Potete uscire da questa procedura e cliccare "Cruscotto liquidazioni periodiche IVA". DA questa maschera si può visualizzare (compare la dichiarazione), selezionare, consultare il LOG (per controllare eventuali segnalazioni di dati mancanti o errati)

| Da validare: 3 Da gener | are: 0 Gene                                       | rate: 0 In      | attesa di notific                    | a: 0 Iter    | completato: ( | 0      | Legenda ope<br>Da eseguire<br>Eseguita co | razion                                     |
|-------------------------|---------------------------------------------------|-----------------|--------------------------------------|--------------|---------------|--------|-------------------------------------------|--------------------------------------------|
| nno dichiarazione:      | Stato: <i>Tutti</i><br>azioni in attesa di notifi | ica Liquidazion | ☑ Escludi in :<br>ni Iter completate | sostituzione |               |        | Eseguita co                               | n errore<br>ante<br>vile<br><u>R</u> icerc |
| Riferimento             | Anno di                                           | Validazione     | Generazione                          | Invio        | Conferma      | Scarto | Codice                                    |                                            |
| 2017 Mesi: 1/2/3-       | 2017                                              |                 |                                      |              |               |        |                                           |                                            |
| 2017 Mesi: 4/5/6-       | 2017                                              |                 |                                      |              |               |        |                                           |                                            |
|                         | 2017                                              | -               |                                      |              |               |        |                                           |                                            |
|                         |                                                   |                 |                                      |              |               |        |                                           |                                            |
|                         |                                                   |                 |                                      |              |               |        |                                           | •                                          |

Un passaggio fondamentale è la visualizzazione della comunicazione:

- posizionarsi sulla riga, cliccare visualizza, premere F3:

- controllare che il frontespizio sia compilato correttamente
- In dati contabili controllare ogni singolo mese (per cambiare cliccare su modulo 1, 2, 3), confermare gli importi di eventuali crediti iva e il totale finale di ogni singolo mese (o trimestre) spuntando il flag sulla riga interessata (vedi immagine sotto)
- Alla fine di tutti i controlli confermare la liquidazione con F10

| ontespizio Dati cor | ntabili El | enco                                               |             |               |                   |                                |
|---------------------|------------|----------------------------------------------------|-------------|---------------|-------------------|--------------------------------|
| Moduli              |            | Sisterita Mo                                       |             |               |                   |                                |
| $\smile$            | VP1        | PERIODO DI RIFERIMENTO                             | ubforniture | E             | venti eccezionali |                                |
|                     | VP2        | Totale aperationi attive (al netto dell'IVA)       |             | 205450.24     |                   |                                |
| DELLINI             |            | totale operazioni anne ta nello dell'hing          |             | 203430,24     |                   |                                |
|                     | VP3        | Totale operazioni passive (al netto dell'IVA)      |             |               |                   | 310706,4                       |
|                     | VP4        | IVA esigibile                                      | DEE         | m<br>28613.25 |                   | CREDITI                        |
|                     |            |                                                    |             |               |                   |                                |
|                     | VP5        | IVA detratta                                       |             |               |                   | 48553,                         |
|                     | VP6        | NA dovuta                                          |             | 0,00          | o a credito       | 19939,                         |
|                     | VP7        | Debito periodo precedente non superiore 25.82 euro |             | 0.00          |                   |                                |
|                     |            |                                                    |             | 0,00          |                   | <da confermare<="" td=""></da> |
| C                   | VP8        | Credito periodo precedente                         |             |               |                   | 32834,                         |
|                     | 119        | Credito anno precedente                            |             |               |                   | 0,1                            |
|                     | VP10       | Versamenti auto UE                                 |             |               |                   | 0,1                            |
|                     | VP11       | Cardie Kinnanta                                    |             |               |                   |                                |
|                     |            | Credit d Inposid                                   |             |               |                   | 0,1                            |
|                     | VP12       | Interessi dovuti per liquidazioni trimestrali      |             | 0,00          |                   |                                |
|                     | VP13       | Acconto dovuto                                     |             |               |                   | 0,0                            |
|                     | -          |                                                    |             |               |                   | <da confermare=""></da>        |
| (                   | VP14       | IVA da versare                                     |             | 0,00          | o a credito       | 52773,9                        |

\_

- 6) Tornare sul cruscotto, selezionare il periodo da convalidare e cliccare esegui (in basso a destra)
- Eseguita questa operazione con successo, selezionare nuovamente il periodo e cliccare esegui. In questo momento viene generato il file XML. (dovete vedere la casellina verde sia sulla colonna validazione che sulla colonna generazione)
- 8) Per trovare il file XML una volta generato, cliccare con il tasto destro sulla riga interessata e selezionare "apri cartella file".

# FATEL – COMUNICAZIONE DATI FATTURE

- 1) Dalla videata principale, selezionare il tasto Comunicazioni dati fatture
- 2) Cliccare import fatture, selezionare il periodo e cliccare avanti. Alla fine dell'elaborazione andare sul cruscotto

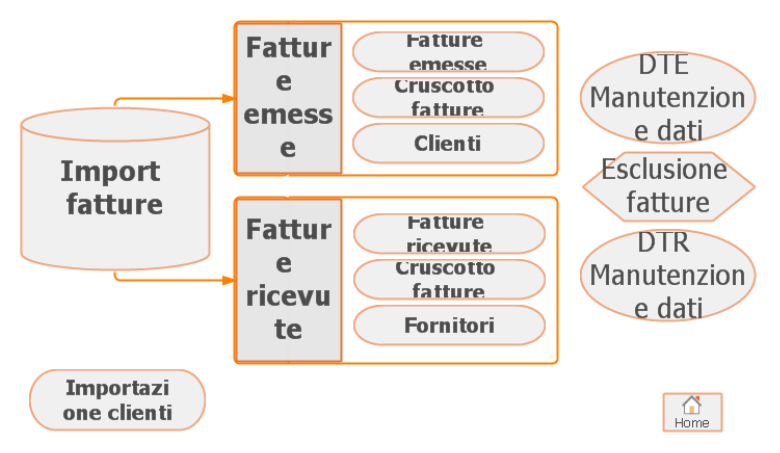

#### **Comunicazione dati fatture**

 Andare su archivi – trascodifiche e codici ISO, trascodifiche validazione, inserire a quali codici ministeriali corrispondono le vostre causali contabili delle fatture e i vostri codici iva. Nel caso di prima importazione saranno tutti da codificare, in seguito saranno da sistemare solo i nuovi codici.

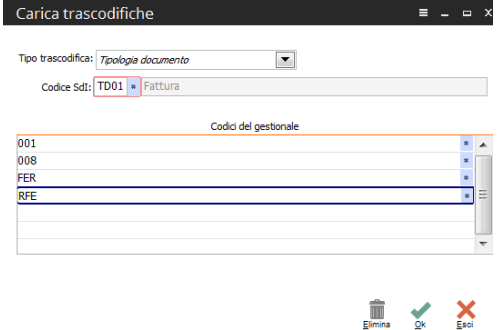

4) Tornare su cruscotto, selezionare tutte le fatture e cliccare Esegui (operazione da eseguire 2 volte, una per le fatture emesse, un'altra per le ricevute)

Per controllare i motivi per i quali alcuni documenti non sono stati elaborati, posizionarsi sulla riga e cliccare Log.

5) Una volta sistemate tutte le fatture, andare sulla casella Documenti da generare, selezionare tutte le fatture e cliccare esegui. Anche questa operazione è da eseguire 2 volte. Verranno creati due file XML che troverete su "File generati". Cliccando con il tasto destro "Apri cartella file" verranno visualizzati i file da trasmettere.